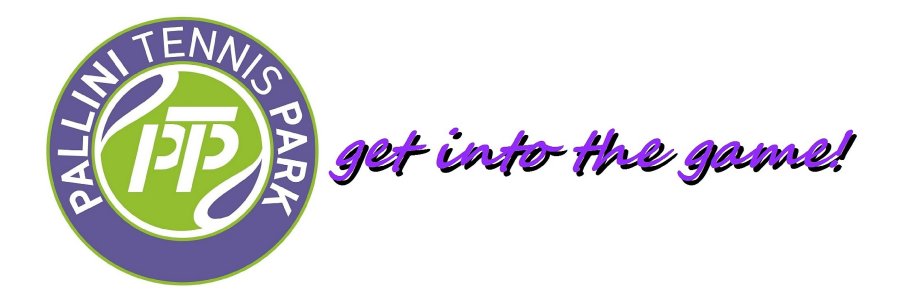

# ΟΔΗΓΟΣ ΧΡΗΣΗΣ ΗΛΕΚΤΡΟΝΙΚΩΝ ΚΡΑΤΗΣΕΩΝ (On Line Booking)

Καλώς ήλθατε στο σύστημα ηλεκτρονικών κρατήσεων του Pallini Tennis Park. Με τον παρόν οδηγό θέλουμε να βοηθήσουμε, όσους δεν έχουν παρόμοια εμπειρία στο παρελθόν, να εκμεταλευτούν τις δυνατότητες του παρόντος συστήματος.

### 1. ΕΙΣΟΔΟΣ ΣΤΟ ΣΥΣΤΗΜΑ

Πληκτρολογώντας στον φυλλομετρητή (Browser) την διεύθυνση (URL): pallini.develet.com (χωρίς www.) βρισκόμαστε στην σελίδα εισόδου (εκόνα 1).

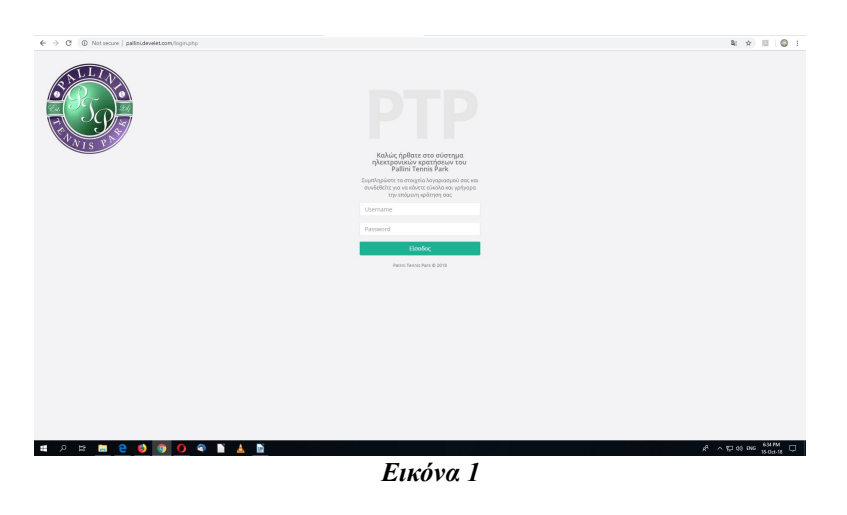

### 2. ΚΩΔΙΚΟΙ ΕΙΣΟΔΟΥ

Από την Γραμματεία έχετε λάβει δύο στοιχεία:

- **1.** Όνομα Χρήστη (username), σε μορφή: *userXXXX*, όπου XXXX, τετραψήφιος αριθμός, μοναδικός για κάθε χρήστη.
- 2. Κωδικός (password)

Εισάγωντας το όνομα χρήστη και τον κωδικό στα αντίστοιχα πεδία, και "πατώντας" το κουμπί "Είσοδος", εισερχόμαστε στην Αρχική Σελίδα (εικόνα 2).

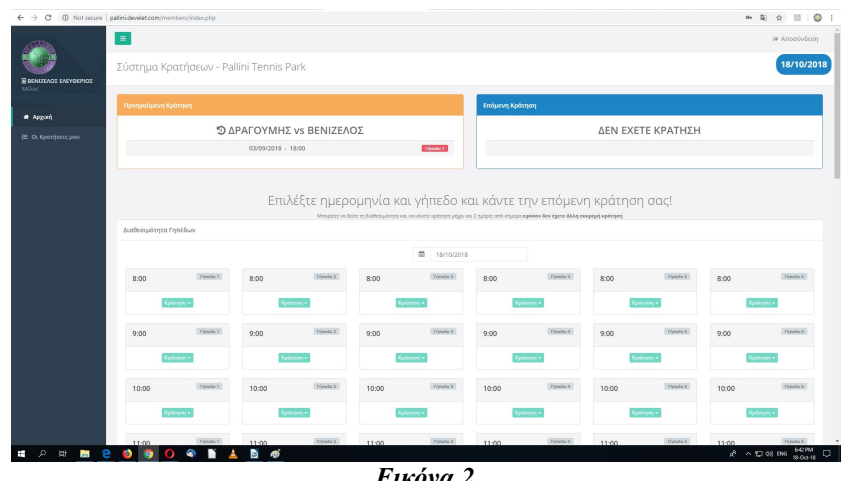

#### Εικόνα 2

### 3. ΑΛΛΑΓΗ ΚΩΔΙΚΟΥ

"Πατώντας" το όνομα μας (πάνω αριστερά, κόκκινος κύκλος, εικόνα 3), ανοίγει ένα παράθυρο όπου φαίνονται τα στοιχεία μας, όπως αυτά έχουν καταχωρηθεί στο σύστημα (εικόνα 4).

Η μόνη ενέργεια που μπορούμε να κάνουμε και επιβάλλεται προς το παρόν, είναι να αλλάξουμε τον κωδικό μας. Η διαδικασία είναι απλή:

- 1. Πληκτρολογούμε τον παλαιό κωδικό (αυτόν που μας δόθηκε από την Γραμματεία), στο σχετικό πλαίσιο (κόκκινος κύκλος).
- 2. Πληκτρολογούμε τον νέο κωδικό της αρεσκείας μας, με μικρά λατινικά, ή/και αριθμούς (πράσινος κύκλος)
- 3. Επαναλαμβάνουμε τον νέο μας κωδικό (μπλε κύκλος), προσέχοντας να είναι ακριβώς ίδιος με αυτό που που πληκτρολογήσαμε πριν.

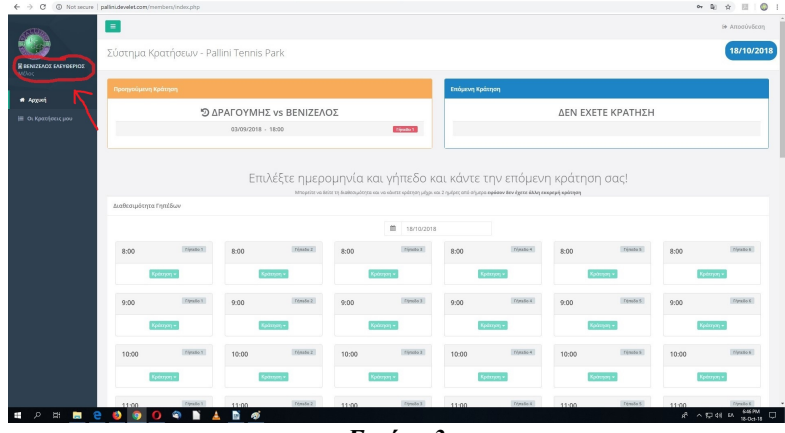

Εικόνα 3

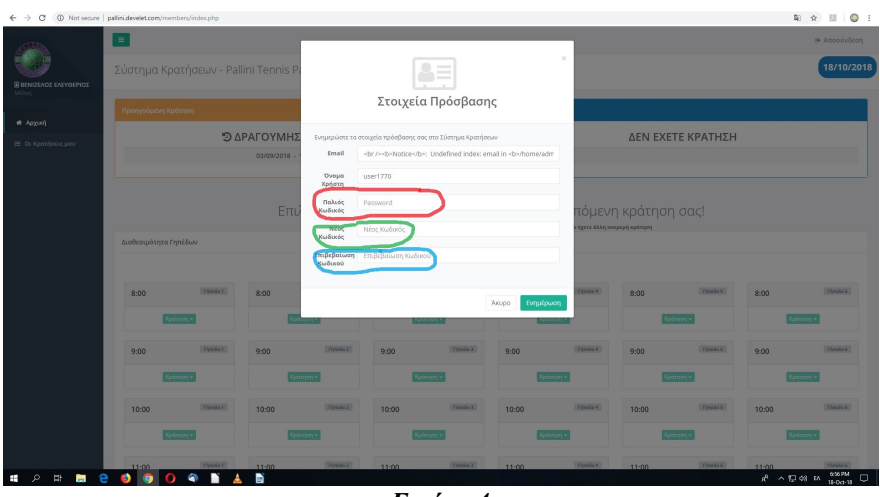

Εικόνα 4

### 4. ΠΡΟΓΡΑΜΜΑΤΙΣΜΟΣ ΠΑΙΧΝΙΔΙΟΥ

Επανερχόμενοι στην αρχική σελίδα (εικόνα 2), για να προγραμματίσουμε ένα παιχνίδι, πρέπει να προβούμε στα ακόλουθα βήματα:

**Βήμα 1ο: Επιλογή ημερομηνίας.** "Πατάμε" στο ημερολόγιο στο κέντρο της σελίδας (εικόνα 5). Μας ανοίγει ένα ημερολόγιο όπου μπορούμε να επιλέξουμε την ημερομηνία του παιχνιδιού μας. Εδώ έχουμε 3 επιλογές, ΄συμφωνα και με τον κανονισμό του Pallini Tenis Park:

- 1. Αυθημερόν.
- 2. Την επόμενη ημέρα.
- 3. Την μεθεπόμενη ημέρα.

Το σύστημα δεν επιτρέπει κράτηση πέραν της μεθεπόμενης ημερομηνίας.

Επιλέγουμε την ημερομηνία (στο παράδειγμά μας 20/10/2018) και οδηγούμαστε στην οθόνη της εικόνας 6).

| C O Not secure   pallini.develet.com/ir | tembers/index.php                                                                    |                                |                                                                |            |                                                                                           |                   |                                                                                                    |                                |                                                    |                                |                                                        |  |
|-----------------------------------------|--------------------------------------------------------------------------------------|--------------------------------|----------------------------------------------------------------|------------|-------------------------------------------------------------------------------------------|-------------------|----------------------------------------------------------------------------------------------------|--------------------------------|----------------------------------------------------|--------------------------------|--------------------------------------------------------|--|
|                                         |                                                                                      |                                |                                                                |            |                                                                                           |                   |                                                                                                    |                                |                                                    |                                | 6+ Αποσύνδε                                            |  |
| Σύστημα κ                               | ερατήσεων - Palli                                                                    | ini Tennis Pa                  | ark                                                            |            |                                                                                           |                   |                                                                                                    |                                |                                                    |                                | 18/10/2                                                |  |
| Προηγούμενη                             | Κράτηση                                                                              |                                |                                                                |            |                                                                                           | Επόμενη Κράτ      | доң                                                                                                    |                                |                                                    |                                |                                                        |  |
| χωή                                     |                                                                                      |                                |                                                                |            |                                                                                           | AEN EVETE KDATUSU |                                                                                                    |                                |                                                    |                                |                                                        |  |
| Κρατήσεις μου                           | 03/09/2018 - 18:00                                                                   |                                |                                                                |            |                                                                                           |                   |                                                                                                    | ΔEN EXE                        | Ε ΚΡΑΤΗΣΗ                                          |                                |                                                        |  |
|                                         |                                                                                      | 03/09/2018 - 18                | 8:00                                                           |            | Figure 1                                                                                  |                   |                                                                                                    |                                |                                                    |                                |                                                        |  |
|                                         |                                                                                      |                                |                                                                |            |                                                                                           |                   |                                                                                                    |                                |                                                    |                                |                                                        |  |
|                                         |                                                                                      | 5)                             | 47                                                             |            |                                                                                           |                   | /                                                                                                    |                                |                                                    |                                |                                                        |  |
|                                         |                                                                                      | Επιλι                          | εςτε ημερ                                                      | ομηνια κα  | ιι γηπεδο κ                                                                               | ιι καντε τ        | ην επομενι                                                                                                    | η κρατηση                      | σας!                                               |                                |                                                        |  |
| Διαθεσιμότητο                           | α Γηπέδων                                                                            |                                | No significa da u                                              |            | Contrastin dentise, billio o                                                              | a debe and a debe | and the state of the second second second second second second second second second second second second second | debit desided                  |                                                    |                                |                                                        |  |
|                                         |                                                                                      |                                |                                                                | - (        |                                                                                           |                   |                                                                                                    |                                |                                                    |                                |                                                        |  |
|                                         |                                                                                      |                                |                                                                |            | 18/10/20                                                                                  |                   |                                                                                                    |                                |                                                    |                                |                                                        |  |
| 8:00                                    | Ténzio 1                                                                             | 8:00                           | Tépulo 2                                                       | 8:00       | a rest of                                                                                 | 8:00              | Ciptolio 4                                                                                                    | 8:00                           | C(mailo S                                          | 8:00                           | TER260 6                                               |  |
|                                         |                                                                                      |                                |                                                                |            |                                                                                           |                   |                                                                                                    |                                |                                                    |                                |                                                        |  |
|                                         | (olmpa) +                                                                            | Kpdar                          | 949.*                                                          | X.         | 100yan) -                                                                                 |                   | - (1957)                                                                                                    | 800                            | - pop                                              | No.                            | 7)21 =                                                 |  |
|                                         | Kadanyan +                                                                           | Kolar                          | 935+                                                           | <b>1</b> 9 | áciyanj +                                                                                 | 10                | men -                                                                                                    | Kpo                            | mm +                                               | Kpa                            | ηση <del>*</del>                                       |  |
| 9:00                                    | Kolmyny +<br>Pfenio 1                                                                | 9:00                           | (yan) +<br>Tripzelo 2                                          | 9:00       | toyen •                                                                                   | 9:00              | rojenj =<br>Frijnsto 4                                                                                          | 9:00                           | ripan +<br>ripado S                                | 9:00                           | nnn -<br>Thuissé                                       |  |
| 9:00                                    | Koluron -                                                                            | 9:00                           | nyany •<br>Tépsala 2                                           | 9:00       | tonyany =<br>[//ysolie 3]                                                                 | 9:00              | finalo.4                                                                                                    | 9:00                           | f(mio3                                             | 9:00                           | nn -                                                   |  |
| 9:00                                    | Rollinger -<br>Rollinger                                                             | 9:00<br>Rom                    | 17970 •<br>[797060 2]<br>[797060 2]                            | 9:00       | ingag =<br>[flysole 2]<br>Ingag =                                                         | 9:00              | rijerje<br>(fijnslo-t)                                                                                          | 9:00                           | ripa) •<br>ripaj •                                 | 9:00                           | nyar +<br>Témis 6<br>1991 +                            |  |
| 9:00                                    | Konnyan •<br>Manda t<br>Gampan •<br>Manda t                                          | 9:00<br>10:00                  | 10000 2<br>10000 2<br>10000 2                                  | 9:00       | (fynde2)<br>(fynde2)<br>(fynde2)                                                          | 9:00              | (/yalot)<br>(/yalot)                                                                                            | 9:00                           | * (400)<br>* (400)<br>* (400)                      | 9:00                           | nyan =<br>Tépesés 6<br>Tépesés 6                       |  |
| 9:00                                    | (derryng -<br>Tonslo 1<br>(derryng -<br>Tonslo 1                                     | 9:00<br>(10:00                 | 10920 v<br>[109200 2]<br>0920 v<br>[109200 2]                  | 9:00       | Ingen +<br>Ingenie 2<br>Ingenie 2<br>Ingenie 2                                            | 9:00              | Interna<br>[/lynale.4]                                                                                          | 9:00                           | - (100<br>2000) -<br>2000) -<br>2000) -<br>2000) - | 9:00                           | 17971 -<br>[femile 6]<br>[femile 6]                    |  |
| 9:00<br>10:00                           | (denya) -<br>(fensia) 1<br>(denya) -<br>(fensia) 1<br>(denya) -                      | 9:00<br>9:00<br>10:00          | (finals 2<br>(finals 2<br>(finals 2)<br>(finals 2)             | 9.00       | kongeng =<br>(finguade 2)<br>(finguade 2)<br>(finguade 2)<br>(finguade 2)<br>(finguade 2) | 9:00              | (/9856.4)<br>(/9856.4)<br>(/9856.4)                                                                             | 9:00<br>200<br>10:00<br>200    | 1993 •<br>(198865)<br>1993 •<br>(198865)           | 9:00<br>10:00                  | 7001 •<br>70010 6<br>70010 6<br>70010 6                |  |
| 9:00<br>10:00<br>11:00                  | (daraya =<br>  feesile 1<br>  feesile 1<br>  feesile 1<br>  feesile 1<br>  feesile 1 | 9:00<br>9:00<br>10:00<br>11:00 | ress +<br>(formin 2)<br>(formin 2)<br>(formin 2)<br>(formin 2) | 9:00       | ingen -<br>(fysike)<br>ingen -<br>(fysike)<br>ingen -<br>(fysike)                         | 9:00              | 10993 =<br>10993 6 4<br>10993 6 4<br>10993 6 4<br>10993 6 4<br>10993 6 4<br>10993 6 4                           | 9:00<br>9:00<br>10:00<br>11:00 | 7993655<br>7993655<br>7993655<br>7993655           | 9:00<br>9:00<br>10:00<br>11:00 | 777] +<br>[fonds 6]<br>[777] +<br>[fonds 6]<br>[750] + |  |

Εικόνα 5

| Μ ΝΕΤΑΦΟΡΑ ΑΠΟ ΛΟΓ.ΤΡΙΤΟΥ 1 | ×   🙆 2017-2018 - Goog  | gle Drive 🗙 📘   | Akadhmies_Enhlikum - ' | fitologi: X 😗 Palini | Tennis Park - Booking S | y= × +               |             |                               |              |            |       |              | - a ×               |
|-----------------------------|-------------------------|-----------------|------------------------|----------------------|-------------------------|----------------------|-------------|-------------------------------|--------------|------------|-------|--------------|---------------------|
| ← → C (  Not secure         | pallini.develet.com/mem | tbers/index.php |                        |                      |                         |                      |             |                               |              |            |       | 能 ☆          | 1 ( ) E             |
|                             | Σύστημα Κρ              | ατήσεων - Pal   | lini Tennis P          | 'ark                 |                         |                      |             |                               |              |            |       | 6+ Ano<br>18 | ούνδεση<br>/10/2018 |
|                             | Προηγούμενη Κρ          |                 |                        |                      |                         |                      | Επόμενη #   | ζράτηση                       |              |            |       |              |                     |
| 🖷 Αρχική                    |                         |                 |                        |                      | _                       | -                    |             |                               |              |            |       |              |                     |
| 😂 Οι Κρατήσεις μου          |                         | ۵ C             | ραγογμης               | vs BENIZEAG          | Σ                       | < Οκτώβριος:         | 1018        |                               | ΔEN EXE      | τε κράτηση |       |              |                     |
|                             |                         |                 | 03/09/2018 -           | 18:00                |                         | Δε Τρ Τε Πε          | la Ia Ku    |                               |              |            |       |              |                     |
|                             |                         |                 |                        |                      |                         | 1 2 3 4              | 5 6 7       |                               |              |            |       |              |                     |
|                             |                         |                 |                        |                      |                         | 8 9 10 11            | 12 13 14    |                               |              |            |       |              |                     |
|                             |                         |                 | Επιλ                   | νέξτε ημερο          | ρμηνία κα               | L 15 16 17 18        | 19 20 21 E  | ε την επόμενη                 | κράτηση      | ι σας!     |       |              |                     |
|                             |                         |                 |                        | Mnopeire va šei      | τε τη διαθεσιμόσητα και | 22 23 24 25          | 86 27 28 hu | ερα εφέσον δεν έχετε άλλη εκκ | ρεμή κράσηση |            |       |              |                     |
|                             | Διαθεσιμότητα Γι        | ηπέδων          |                        |                      |                         | 29 30 31 1<br>Educan | 2 3 4       |                               |              |            |       |              |                     |
|                             |                         |                 |                        |                      |                         | 18/10/2018           |             |                               |              |            |       |              |                     |
|                             | 8:00                    | Férsie 1        | 8:00                   | Férzie 2             | 8:00                    | Censio 3             | 8:00        | Férzie 4                      | 8:00         | Cenzio S   | 8:00  | 16           | xõe 6               |
|                             | Kpd                     | κηση +          | Kpd                    | nijon +              | Kpd                     | man •                |             | Κράπηση +                     | Kpd          | ingan =    |       | ράτηση +     |                     |
|                             | 9:00                    | Ténula 1        | 9:00                   | fijnska 2            | 9:00                    | finale 2             | 9:00        | finite 4                      | 9:00         | tinulo 5   | 9:00  | 10           | xda 6               |
|                             | Kpó                     | nya +           | Kad                    | 1000 <b>*</b>        | Kad                     | upi -                |             | Kpószyn +                     | Kat          | nya +      | 8     | ράτηση +     |                     |
|                             | 10:00                   | Cérelo 1        | 10:00                  | Circle 2             | 10:00                   | Censte 3             | 10:00       | Tenzo 4                       | 10:00        | Circle 5   | 10:00 | te           | nde 6               |
|                             | Kpd                     | ration +        | Kee                    | nakad 🔺              | Kee                     | unan +               |             | Κράτηση +                     | Kes          | untari +   |       | ράτηση *     |                     |
|                             | 11:00                   | Cénzio 1        | 11:00                  | Cénzio 2             | 11:00                   | Centio 2             | 11:00       | Egazlo 4                      | 11:00        | C(male S   | 11:00 | 10           | x60.6               |
| • 7 A 🗖 🔁                   | <b>V O U</b>            | a 🖌 🖌           | · · · · · 😥            |                      |                         |                      |             |                               |              |            | * ^   | 11 d0 FV     | 18-Oct-18           |
|                             |                         |                 |                        |                      | Eu                      | cóva 6               |             |                               |              |            |       |              |                     |

**Βήμα 20: Επιλογή ώρας & γηπέδου.** Αφού επιλέξουμε την ημερομηνία του παιχνιδιού μας (έστω 20/10/2018) βρισκόμαστε στην οθόνη της εικόνας 7. Στο διάγραμμα της οθόνης, εμφανίζονται τα γήπεδα ανά στήλη, δηλ. Στην 1η στήλη είναι το γήπεδο Νο 1, στην 2η το γήπεδο Νο 2, και ούτω καθεξής. Ανά γραμμή είναι οι ώρες, πχ.: στην 2η γραμμή εμφανίζονται και τα 6 γήπεδα για τις 9:00 π.μ.

Το χρώμα που έχει **κάθε γήπεδο για μία δεδομένη ώρα**, δείχνει εάν είναι ελευθερο, ή όχι. Για παιχνίδι μπορούν να επιλεγούν τα γήπεδα πράσινου χρώματος. Τα γκρι είναι ήδη κλεισμένα, και το σύστημα μας πληροφορεί εάν είναι κλεισμένα για ιδιαίτερο μάθημα, για προπόνηση της PTP Tennis Academy, για άλλο παιχνίδι, είναι κλειδωμένα (Lock) για κάποιο άλλο event (πχ.: PTP Athens Rankings Ladder).

Για να "κλείσουμε" ένα γήπεδο:

- 1. Επιλέγουμε ελέυθερο γήπέδο, την ώρα της αρεσκείας μας.
- 2. Πατάμε το πράσινο πλαίσιο που αναγράφει: "Κράτηση" (εικόνα 8).
- Επιλέγουμε εάν θα παίξουμε με άλλον κάτοχο κουπονιών, ή επισκέπτη/guest (εικόνα 9).

# Βήμα 3ο: Επιλογή συμπαίκτη

-Παιχνίδι με άλλον κάτοχο κουπονιών: Στην περίπτωση αυτή επιλέγουμε "Με άλλο Μέλος/Κουπόνια" (εικόνα 9), πληκτρολογούμε και επιλέγουμε από τη λίστα το συμπαίκτη μας (εικόνα 10), και πατάμε το πλαίσιο "κράτηση". Η κράτησή μας έχει περαστεί στο σύστημα! (εικόνα 11).

-Παιχνιδι με επισκέπτη (guest): Στην περίπτωση αυτή επιλέγουμε: "Με επισκέπτη" (εικόνα 9). Πληκτρολογούμε το όνομα του επισκέπτη (εικόνα 12) και (εικόνα 13) επιλέγουμε το πλαίσιο "Κράτηση" (εικόνα 14), και η κράτηση είναι περασμένη στο σύστημα (εικόνα 15).

Σε περίπτωση διπλού, κλείνουμε 2 ώρες. Προσοχή! Πρέπει να συμπληρώσουμε και τα 4 ονόματα των συμμετεχόντων παικτών στο διπλό!

Για να κάνουμε επόμενη κράτηση, πρέπει να έχουμε παίξει την τρέχουσα κράτησή μας! Ο κανόνας ισχύει και για τους 2, (ή τους 4 παίκτες σε διπλό)!

|                 |                      | Επυ   | ιέξτε ημερα    | ομηνία κα                | ι γήπεδο κ                | αι κάντε τ               | ην επόμεν               | η κράτησr      | η σας!     |       | 2      |
|-----------------|----------------------|-------|----------------|--------------------------|---------------------------|--------------------------|-------------------------|----------------|------------|-------|--------|
| Διαθεσιμότητα Γ | ηπέδων               |       | Mnopeite va õe | ίτε τη διαθεσιμότητα και | να κάνετε κράτηση μέχρι κ | α. 2 ημέρες από σήμερα ε | φόσον δεν έχετε άλλη ει | οκρεμή κράτηση |            |       |        |
|                 |                      |       |                |                          | 20/10/2018                |                          |                         |                |            |       |        |
| 8:00            | Tipade 1             | 8:00  | Fýmlo Z        | 8:00                     | Γήπεδο 3                  | 8:00                     | Fijmão 4                | 8:00           | Týmiða S   | 8:00  |        |
| Kp              | anlau 🔺              | Кр    | inlau *        | Кре                      | ախղ +                     | Kpá                      | zılal +                 | Кре            | isnan v    | Kps   | այտ +  |
| 9:00            | Tipulat              | 9:00  | fipulo 2       | 9:00                     | f/jmilo 2                 | 9:00                     | Fijnulio 4              | 9:00           | (Tipuda S) | 9:00  |        |
| Ko              | ສ່ວງວາງ 🕶            | Кр    | rolal 🗕        | MA                       | ЭНМА                      | Kpd                      | n)al +                  | Kpt            | ίκηση +    | Kpt   | այող + |
| 10:00           | Tipula 1             | 10:00 | f/pmlio 2      | 10:00                    | frincio 2                 | 10:00                    | fijnslio 4              | 10:00          | Fijnsão S  | 10:00 |        |
| Ke              | ລໍານາຍາ <del>+</del> | ΠAI   | ΧΝΙΔΙ          | MA                       | ЭНМА                      | Kpd                      | nau +                   | AKA            | ΔΗΜΙΑ      | AKA   | ∆нми   |
| 11:00           | Tipada 1             | 11:00 | Г/рибо 2       | 11:00                    | l/milo 3                  | 11:00                    | Tinclo 4                | 11:00          | Fijnulo S  | 11:00 |        |
| Ko              | ຕ່າງດາ 🕶             | AKA   | ΔHMIA          | AKA                      | AIMHA                     | AKA                      | ∆HMIA                   | AKA            | ΔΗΜΙΑ      | AKA   | ۵нмія  |
| 12:00           | Tipuõo 1             | 12:00 | Путабо 2       | 12:00                    | frincéo 3                 | 12:00                    | Tinclo 4                | 12:00          | Tépulo S   | 12:00 |        |
| AKA             | ΔΗΜΙΑ                | AKA   | ΔΗΜΙΑ          | AKA                      | ∆HMIA                     | AKA                      | ∆HMIA                   | AKA            | ΔΗΜΙΑ      | AKA   | ΔΗΜΙΑ  |
| 12:00           | Lipula 1             | 13:00 | Tipado 2       | 13:00                    | Trineto 3                 | 12:00                    | Tinclo 4                | 13-00          | Γόποδο 5   | 12:00 |        |

Εικόνα 7

M METAOCRA AND ANTIFICTO' 11 x & S017-2018 - Google Drive x & B Adathinies, Britikium - Ymologie: x y Palin Ten  $e \rightarrow C$  (© Not secure | palini develet.com/members/index.php - v Park - Booking Syst × + - 0 × Επιλέξτε ημερομηνία και γήπεδο και κάντε την επόμενη κράτηση σας! 20/10/20 10:00 ΠΑΙΧΝΙΔΙ маюнма IMIA 11:00 11:00 11:00 ΑΚΑΔΗΜΙΑ ΑΚΑΔΗΜΙΑ ΑΚΑΔΗΜΙΑ ΑΚΑΔΗΜΙΑ ΔΚΔΛΗΜΙΔ 12:00 12:00 12:00 12:00 12:00 ΑΚΑΔΗΜΙΑ ΑΚΑΔΗΜΙΑ ΑΚΑΔΗΜΙΑ ΑΚΑΔΗΜΙΑ ΑΚΑΔΗΜΙΑ ΑΚΑΔΗΜΙΑ Γήπεδο Ζ 13:00 13:00 Γήπεδο 5 13:00 ନ 🖽 🚍 🗧 🥑 🕥 🔍 🗳 🗎 Ŧ ר (בי בווי ביי ביי רווי ר ۸.

Εικόνα 8

| AETAGOPA AND NOT TPITOY 15 × | 2017-2018 - Goog       | lie Drive 🗙 🔛     | Akadhmies_Enhlikovn | - Ymology: X Y. Palir  | ii Tennis Park - Booking | 5)51 × +                     |                          |                          |                |            |       | -        |
|------------------------------|------------------------|-------------------|---------------------|------------------------|--------------------------|------------------------------|--------------------------|--------------------------|----------------|------------|-------|----------|
| → C                          | allini.develet.com/mem | ibers/index.php   |                     |                        |                          |                              | _                        |                          |                |            |       | ¶ ☆ !!!  |
|                              |                        | 'D ∆              | РАГОҮМН             | Σ vs BENIZEΛ           | ΟΣ                       |                              |                          |                          | ΔEN EXE        | ΤΕ ΚΡΑΤΗΣΗ |       |          |
| Οι κρατησεις μου             |                        |                   | 03/09/2018          | - 18:00                |                          | Fijmdo 1                     |                          |                          |                |            |       | 20/10/   |
|                              |                        |                   |                     |                        |                          |                              |                          |                          |                |            |       |          |
|                              |                        |                   |                     |                        |                          |                              |                          |                          |                |            |       |          |
|                              |                        |                   | Επι                 | λέξτε ημερι            | ομηνία κα                | α γήπεδο κ                   | αι κάντε τ               | ην επόμεν                | η κράτησι      | η σας!     |       |          |
|                              |                        |                   |                     | Μπορείτε να δε         | ίτε τη θιαθεσιμότητα κα  | ιι να κάνετε κράτηση μέχρι κ | αι 2 ημέρες από σήμερα ι | οφότον δεν έχετε άλλη ει | οερεμή κράτηση |            |       |          |
|                              | Διαθεσιμότητα Fr       | μτέδων            |                     |                        |                          |                              |                          |                          |                |            |       |          |
|                              |                        |                   |                     |                        |                          | 20/10/2018                   |                          |                          |                |            |       |          |
|                              | 8:00                   | Týmbo 1           | 8:00                | Tipado 2               | 8:00                     | Γήπεδο 3                     | 8:00                     | fijnado 4                | 8:00           | Tanks      | 8:00  | Timbe 6  |
|                              |                        |                   |                     |                        |                          |                              |                          |                          |                |            |       |          |
|                              | Κρά                    | cilail +          | L L                 | թմեղեղ +               | Кр                       | άτηση +                      | Кра                      | այալ -                   | ×ρ             | àman +     | Κρ    | մայող +  |
|                              | 9:00                   | Trjuđo 1          | 9:00                | Γήπεδο 2               | 9:00                     | Γήποδο 3                     | 9:00                     | Fijmdo 4                 | 9:00           | Tiprada S  | 9:00  | Dýmilo 6 |
|                              | Kpå                    | ayay +            | K                   | ράτηση +               | MA                       | өнма                         | Kpd                      | unon <del>-</del>        | Ko             | ວ່ານາດາ 👻  | Ke    | մայող +  |
|                              |                        |                   |                     | Με Άλλο Μέλος/Κουτάνιο |                          |                              |                          |                          |                |            |       |          |
|                              | 10:00                  | Γήπεδο 1          | 10:00               | Me Emoidreen           | 10:00                    | Γήπεδο 3                     | 10:00                    | Fijmdo 4                 | 10:00          | Figmado 5  | 10:00 | Firmão 6 |
|                              | Kpd                    | ayay <del>-</del> | Π/                  |                        | MA                       | онма                         | Kpd                      | mm =                     | AKA            | AHMIA      | AKA   | AHMIA    |
|                              |                        |                   |                     |                        |                          |                              |                          |                          |                |            |       |          |
|                              | 11:00                  | Trymbo 1          | 11:00               | Γήπεδο 2               | 11:00                    | Γήποδο 3                     | 11:00                    | Γήποδο 4                 | 11:00          | Dimite 5   | 11:00 | Firmbo 6 |
|                              | 800                    | mm =              | AK                  | AHMIA                  | AKA                      | AHMIA                        | AKA                      | AHMIA                    | AKA            | AHMIA      | AKA   | AHMIA    |
|                              |                        |                   | AN                  | ALL MILA               | 404                      |                              | 000                      |                          | A104           |            |       | annia    |
|                              | 12:00                  | Γήπεδο 1          | 12:00               | Γήπεδο 2               | 12:00                    | Γήπεδο 3                     | 12:00                    | Γήποδο 4                 | 12:00          | Direto 5   | 12:00 | Lings 6  |
|                              | AKA                    | HMIA              | AK                  | AHMIA                  | AKA                      | AHMIA                        | AKA                      | AHMIA                    | AKA            | AHMIA      | AKA   | AHMIA    |

Εικόνα 9

| ← → C (① Not secure    | pallinidevelet.com/mem  | bers/index.php?date=2 | 018-10-20      |                                                                     |                                |              |             |                                                                                                    |                           |            | 9     | a 🖈 💷 🥥 E                                            |
|------------------------|-------------------------|-----------------------|----------------|---------------------------------------------------------------------|--------------------------------|--------------|-------------|----------------------------------------------------------------------------------------------------|---------------------------|------------|-------|------------------------------------------------------|
| E BENIZEAOX EAEYBEPIOS | <b>Ε</b><br>Σύστημα Κρα |                       | lini Tennis Pa |                                                                     | (                              | Ð            |             | ×                                                                                                    |                           |            |       | <ul> <li>Φ Αποσύνδεση</li> <li>20/10/2018</li> </ul> |
| Millios                |                         |                       |                |                                                                     | Νέα                            | Κράτηση      |             |                                                                                                    |                           |            |       |                                                      |
| 🕫 Αρχική               |                         |                       | _              |                                                                     | r                              | ήπεδο 2      |             |                                                                                                    |                           |            |       |                                                      |
| 🔠 Οι Κρατήσεις μου     |                         | ۵ C'                  | ραγογμης       |                                                                     | 20.00                          |              |             |                                                                                                    | ΔEN EXE                   | ΓΕ ΚΡΑΤΗΣΗ |       |                                                      |
|                        |                         |                       | 03/09/2018 - 1 |                                                                     | 20/10                          | //2018, 9.00 |             | _                                                                                                    |                           |            |       |                                                      |
|                        | Διαθεσιμότητα Γε        | πέδων                 | Επύ            | Μέλος 1<br>ΒΕΝΙΖΕΛΟΣ ΕΛΕΥΘ<br>Μέλος 2<br>Επιλογή Μέλους<br>[ΜΗΤΣΟΤ] | EPIOE - 1770<br>AKCYMIA - 1608 |              |             | Γ[Ο΄μενη<br>• έχετε άλλη σεκ                                                                                    | ι κράτηση<br>εκμί κρότηση |            |       |                                                      |
|                        | _                       |                       |                |                                                                     |                                |              | Άκυρο Κράτη | non in the second second second second second second second second second second second second second second se | _                         |            |       |                                                      |
|                        | 8:00                    | Person1               | 8:00           | Friendo 2                                                           | 8:00                           | Fiyne8o 3    | 8:00        | Frynodio 4                                                                                                    | 8:00                      | Tryston S  | 8:00  | Firmbo 6                                             |
|                        | Kpó                     | njan •                | Kpårt          | 101 <b>-</b>                                                        | Ke                             | ásgag +      | Kpár        | ciol •                                                                                                    | Kad                       | 0707 *     | Kpt   | πηση <b>*</b>                                        |
|                        | 9:00                    | [Firstel]             | 9:00           | Fr(192.60 Z                                                         | 9:00                           | Γήπεδο 3     | 9:00        | T/pasto 4                                                                                                    | 9:00                      | [Timbe 5]  | 9:00  | Pirato 6                                             |
|                        | Kps                     | man =                 | Kpára          | 107] ¥                                                              | MA                             | өнма         | Keda        | cial +                                                                                                    | Kpc                       | 1030A +    | Kpc   | πηση ν                                               |
|                        | 10:00                   | Times                 | 10:00          | Firmbo Z                                                            | 10:00                          | Tiprado 3    | 10:00       | Τήποδο 4                                                                                                    | 10:00                     | rimite 5   | 10:00 | Timbe 6                                              |
|                        | Kpd                     | n)or) <b>-</b>        | ΠΑΙΧ           | ΝΙΔΙ                                                                | MA                             | өнма         | Kpda        | κηση 👻                                                                                                    | AKA                       | AIMHA      | AKA   | ΔΗΜΙΑ                                                |
|                        | *****                   | (TANKA)               |                | (anta)                                                              |                                | linto3       | 14.00       | linios                                                                                                    |                           | Timios     |       | 745 PM                                               |
| щ у я 👝 🕻              |                         | s 🛛 🛓                 |                |                                                                     |                                |              |             |                                                                                                    |                           |            | £~ ^₽ | 44) 6A 18-Oct-18                                     |

Εικόνα 10

|      | _                     |                                                             |                        |                                                |                             |                                             |                         |                                  |                      |                                  |                               |                                     |
|------|-----------------------|-------------------------------------------------------------|------------------------|------------------------------------------------|-----------------------------|---------------------------------------------|-------------------------|----------------------------------|----------------------|----------------------------------|-------------------------------|-------------------------------------|
|      | Σύστημα Κρι           | ατήσεων - Pa                                                | llini Tennis P         | ark                                            |                             |                                             |                         |                                  |                      |                                  |                               | Anodůvše<br>20/10/2                 |
|      | Προηγούμενη Κρ        | άτηση                                                       |                        |                                                |                             |                                             | Επόμενη Κράτ            | ηση                              |                      |                                  |                               |                                     |
| ედიქ |                       | "⊃ ^                                                        | ΡΑΓΟΥΜΗΣ               | VS BENIZEA                                     | OΣ                          |                                             |                         | (S) BEI                          | ΝΙΖΕΛΩΣ νς           | ΜΗΤΣΟΤΑΚΙ                        |                               |                                     |
|      |                       |                                                             | 03/09/2018 - 1         | 18:00                                          |                             | Tiputo 1                                    |                         |                                  | 20/10/2018           | - 09:00                          |                               | Trjundo 2                           |
|      |                       |                                                             |                        |                                                |                             |                                             |                         |                                  |                      |                                  |                               |                                     |
|      | 8:00                  | Fémile 1                                                    | 8:00                   | Finite 2                                       | 8:00                        | 20/10/2018                                  | 8:00                    | Frjmt80-4                        | 8:00                 | Γήποδο 5                         | 8:00                          | Γήπεδο 6                            |
|      |                       | _                                                           |                        |                                                |                             |                                             |                         |                                  |                      |                                  |                               |                                     |
|      | Kpi                   | nJod +                                                      | Kpb                    | wjenj 👻                                        | Kpd                         | այով 🖌                                      | Kpó                     | nioi +                           | Kee                  | nitoli +                         | Kpá                           | nan +                               |
|      | 9:00                  | renste 1                                                    | 9:00                   | nyay •                                         | 9:00                        | nyoy •<br>Frinclo 3                         | 9:00                    | Dijanj =<br>Trimolo 4            | 9:00                 | τήποξο 5                         | 9:00                          | 1909) *<br>Fijmado 6                |
|      | 9:00<br>Kps           | rimte 1                                                     | 9:00<br>ПАІХN          |                                                | 9:00<br>MAG                 | Prince 3                                    | 9:00<br>Kpd             | nites a                          | 9:00                 | τήποδο 5<br>τήποδο 5             | 9:00<br>(Kpc)                 | ayar) v<br>Fýraða 6.<br>ayar) v     |
|      | 9:00<br>(Kpc<br>10:00 | rimate 1<br>Upon =<br>Popula 1                              | 9:00<br>ПАІХN<br>10:00 | (γρητο)<br>(γρητέο 2)<br>[Δ] ΜΟΥ<br>[Υρητέο 2] | 9:00<br>MA0<br>10:00        | Princip 3<br>Princip 3<br>PHMA<br>Princip 2 | 9:00<br>(4:00)<br>10:00 | ngang •<br>Prinsiba 4<br>Ngang • | 9:00                 | οφοη *<br>Γήπεδο 5<br>Γίγκεδο 5  | 9:00<br>[10:00                | ryang v<br>Trymalas 6<br>Trymalas 6 |
|      | 9:00<br>8:00<br>10:00 | ngang =<br>[Pirmite 1]<br>ngang =<br>[Pirmite 1]<br>ngang = | 9:00<br>ПАІХМ<br>10:00 | IΔI MOY<br>[finite2]<br>KNIΔI                  | 9:00<br>MA0<br>10:00<br>MA0 | Presto 3<br>Presto 3<br>DHMA<br>PMMA        | 9:00                    | 0000 •                           | 9:00<br>10:00<br>AKA | rimito 5<br>rimito 5<br>rimito 5 | 9:00<br>7:00<br>10:00<br>AKA/ | rymda 6<br>Tymda 6<br>Tymda 6       |

Εικόνα 11

| ← → C (① Not secure    | pallini.develet.com/mem | bers/index.php?date=2 | 2018-10-20     |                                          |               |               |            |                            |                           |          | <b>Q</b> 2 | . ★ E © E                                            |
|------------------------|-------------------------|-----------------------|----------------|------------------------------------------|---------------|---------------|------------|----------------------------|---------------------------|----------|------------|------------------------------------------------------|
| B BENIZEAOZ EAEYGEPIOX | 🔳<br>Σύστημα Κρα        |                       | lini Tennis Pa |                                          | (             | Э             |            | ×                          |                           |          |            | <ul> <li>Φ Αποσύνδεοη</li> <li>20/10/2018</li> </ul> |
| Μέλος                  |                         |                       |                |                                          | Νέα           | Κράτηση       |            |                            |                           |          |            |                                                      |
| 🖷 Αρχική               |                         | ~ .                   |                |                                          | D             | ήπεδο 2       |            |                            |                           |          |            |                                                      |
| )Ξ. Οι Κρατήσεις μου   |                         | ۵ <u>۵</u>            | 03/09/2018 - 1 |                                          | 20/10         | /2018, 9:00   |            |                            | ΔEN EXEI                  | ΕΚΡΑΤΗΣΗ |            |                                                      |
|                        |                         |                       | Επιλ           | Μέλος 1<br>ΒΕΝΙΖΕΛΟΣ ΕΛΕΥΟ<br>Επισκέπτης | ΣΕΡΙΟΣ - 1770 |               |            | πόμενι<br>ν έχετε έλλη εκο | η κράτηση<br>φορή κρότηση |          |            |                                                      |
|                        | Διαθεσιμότητα Γr        | πέδων                 |                |                                          |               |               |            |                            |                           |          |            |                                                      |
|                        |                         |                       |                |                                          |               |               | Άκυρο Κράτ | ηση                        |                           |          |            |                                                      |
|                        | 8:00                    | Tiputo 1              | 8:00           | Finite 2                                 | 8:00          | Tipulo 2      | 8:00       | Tipado +                   | 8:00                      | Cipado S | 8:00       | Tipulo 6                                             |
|                        | Kpa                     | जन्म <b>-</b>         | Κράτι          | 01 <b>-</b>                              | Kpo           | opaq <b>-</b> | Kpd        | λοίου +                    | Kpde                      | non +    | Kpon       | 2007 <b>-</b>                                        |
|                        | 9:00                    | Tipudo 1              | 9:00           | finie2                                   | 9:00          | Tipudo 2      | 9:00       | Tipulo 4                   | 9:00                      | Trymba 8 | 9:00       | Tipute 6                                             |
|                        | Kpd                     | citati <del>-</del>   | Κράτι          | ю <b>л »</b>                             | MAG           | энма          | Kpd        | λυηση <del>«</del>         | Kpdr                      | กอา •    | Kpon       | non =                                                |
|                        | 10:00                   | T/mão 1               | 10:00          | [finite2                                 | 10:00         | Γήπεδο 3      | 10:00      | Fijmilio 4                 | 10:00                     | Γήπεδο 5 | 10:00      | [Timbe 6]                                            |
|                        | Kee                     | crysel =              | ΠΑΙΧ           | ΝΙΔΙ                                     | MAG           | энма          | Kpá        | ίτηση *                    | AKAL                      | HMIA     | AKAZ       | иниа                                                 |
| A 単 ■ 6                | 0 0                     |                       |                | [tinte2]                                 |               | Tanka 3       | 10:00      | Cincle 4                   | 44.00                     | finite S | A ~ D      | 40 БЛ 815РМ 🖵                                        |

Εικόνα 12

| ← → C ③ Not secure  | pallini.develet.com/meml | pers/index.php?date=2 | 2018-10-20     |                 |                                          |                    |             |                  |              |                   | Q.    | 🖈 🔟 🔘 E       |
|---------------------|--------------------------|-----------------------|----------------|-----------------|------------------------------------------|--------------------|-------------|------------------|--------------|-------------------|-------|---------------|
|                     |                          |                       |                |                 |                                          | _                  |             | ×                |              |                   |       | Θ Αποσύνδεση  |
|                     |                          |                       | lini Tennis Pa |                 |                                          | J                  |             |                  |              |                   |       | 20/10/2018    |
| Μέλος               |                          |                       |                |                 | Νέα                                      | Κράτηση            |             |                  |              |                   |       | _             |
| 🕫 Αρχική            |                          | ۵.<br>م               | ΡΑΓΟΥΜΗΣ       |                 | L, L, L, L, L, L, L, L, L, L, L, L, L, L | ιπεδο 2            |             |                  | AEN EXE      | ΓΕ ΚΡΑΤΗΣΗ        |       |               |
| )⊞ Οι Κρατήσεις μου |                          | 01                    | 03/09/2018     |                 | 20/10/                                   | 2018, 9:00         |             |                  |              |                   |       |               |
|                     |                          |                       |                |                 |                                          |                    |             |                  |              |                   |       |               |
|                     |                          |                       | Επιλ           | BENIZEAOZ EAEYE | EPIOE - 1770                             |                    |             | πόμενη           | η κράτηση    |                   |       |               |
|                     | Διαθεσιμότητα Γη         |                       |                | Eurokentije     | AEYE KUNETANTIN                          |                    |             | ν έχετε άλλη εκκ | φεμή κράτηση |                   |       |               |
|                     |                          |                       |                |                 |                                          |                    | Άκυρο Κράτη | Jou              |              |                   |       |               |
|                     | 8:00                     | Tipuðo 1              | 8:00           | Γήποδο 2        | 8:00                                     | Frim50 3           | 8:00        | Tripsadio 4      | 8:00         | Tymeiro S         | 8:00  | Firmle 6      |
|                     | Kpde                     | ກອງ 🕶                 | Kpdre          | on •            | Kpd                                      | njanj <del>v</del> | Kpdt        | ມງດາງ <b>≁</b>   | Кра          | ເຖດໆ <del>*</del> | Kpd   | നുന്ന 🕶       |
|                     | 9:00                     | Tipulo 1              | 9:00           | Cipulo 2        | 9:00                                     | 71/14.60 3         | 9:00        | Tripsolo 4       | 9:00         | Timbe S           | 9:00  | fýraða 6      |
|                     | Kpor                     | nən •                 | Kpdre          | 07) <b>*</b>    | MAG                                      | онма               | Kpdr        | ulau +           | Kpd          | τηση •            | Kps   | ttioti≁       |
|                     | 10:00                    | Tiputo 1              | 10:00          | Tripudo 2       | 10:00                                    | Tipudo 3           | 10:00       | Tripendie 4      | 10:00        | Timbe 5           | 10:00 | Trimado 6     |
|                     | Room                     | ηση <b>+</b>          | ΠΑΙΧ           | ΝΙΔΙ            | MAG                                      | АМНА               | Kpdt        | nna) +           | AKA          | AIMHA             | AKA   | анміа         |
| ा २ म 📃 🤤           |                          |                       |                | [clouds 2]      | 100                                      | 100203             | 44.00       | (Torrito d       |              | Tomics            | a ~ 5 | ¢i) €A 817 PM |

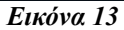

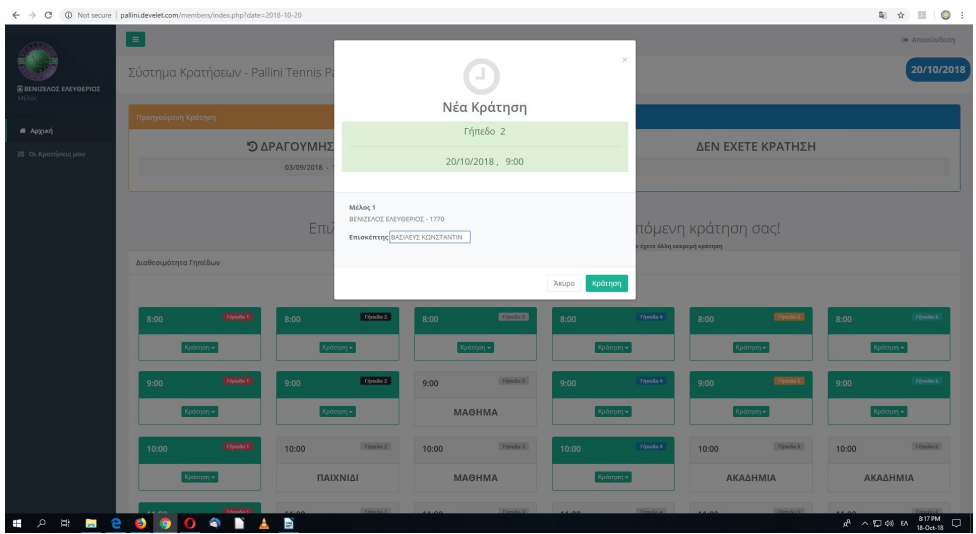

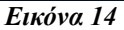

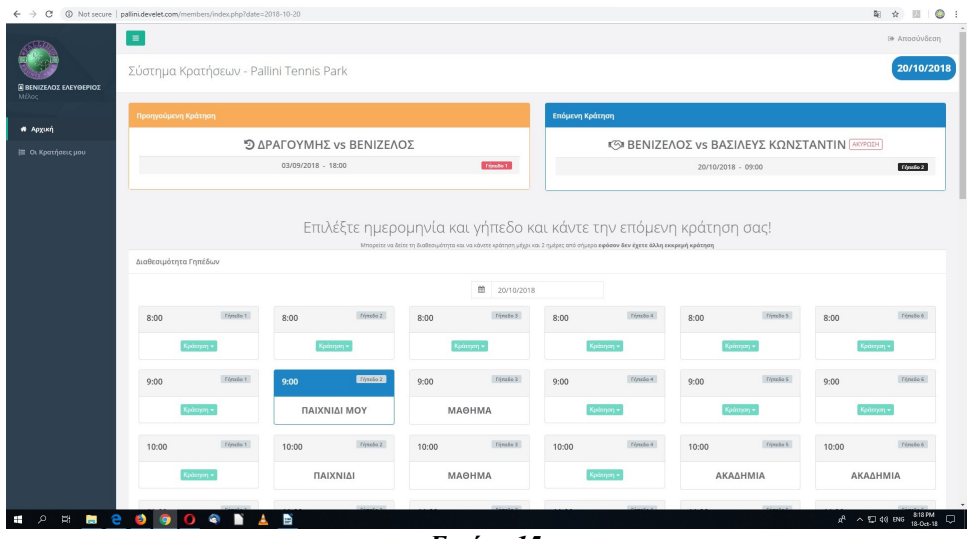

Εικόνα 15

## 4. ΑΚΥΡΩΣΗ ΠΑΙΧΝΙΔΙΟΥ

Εάν θελήσουμε να ακυρώσουμε το παιχνίδι μας, η διαδικασία είναι η εξής:

- Από την αρχική σελίδα, με την κράτησή μας, (εικόνα 9) και (εικόνα 15), επιλέγουμε από το πλαίσιο της "Επόμενης Κράτησης" (πάνω δεξιά σε μπλε πλαίσιο), το πλαίσιο "Ακύρωση" μέχρι αυτό να γίνει κόκκινο, όπου και το πατάμε (εικόνα 16).
- Επιλέγουμε και 2η φορά (για να είμαστε σίγουροι) πως θέλουμε να ακυρώσουμε το παιχνίδι μας (εικόνα 17).
- 3. Το παιχνίδι έχει ακυρωθεί.

| C O Not secure    | pallini.develet.com/men | nbers/index.php?date= | 2018-10-20     |            |       |            |                                            |                    |       |           |         | 🍇 🖈 🛄 🌘          |  |
|-------------------|-------------------------|-----------------------|----------------|------------|-------|------------|--------------------------------------------|--------------------|-------|-----------|---------|------------------|--|
| ΑΖΈΛΟΣ ΕΛΕΥΘΕΡΙΟΣ | Σύστημα Κρ              | ατήσεων - Pa          | llini Tennis P | ark        |       |            | _                                          |                    |       |           |         | 20/10/20         |  |
| ovuró.            | Προηγούμενη Κρ          | ιάτηση                |                |            |       |            | Επόμενη Κράτ                               | τηση               |       |           |         |                  |  |
|                   |                         | ۵ C'                  | ΡΑΓΟΥΜΗΣ       | vs BENIZEA | ΟΣ    |            | 3 BENIZEΛΟΣ vs ΒΑΣΙΛΕΥΣ ΚΩΝΣΤΑΝΤΙΝ Ανιφαρί |                    |       |           |         |                  |  |
| Kharalosa, hoo    |                         |                       | 03/09/2018 -   | 18:00      |       | T/pastio 1 | 20/10/2018 - 09:00 Frimto 2                |                    |       |           |         |                  |  |
|                   | 8:00                    | Γήπεδο 1              | 8:00           | Firmão 2   | 8:00  | 20/10/2018 | 8:00                                       | Γήπεδο 4           | 8:00  | Trimado S | 8:00    | Prime80 6        |  |
|                   | Kpt                     | icijanj <del>-</del>  | Kpd            | załosi +   | Кря   | unjon +    | Kps                                        | μαίαμ <del>-</del> | Ka    | ution +   | Kpd     | ध्यस्त +         |  |
|                   | 9:00                    | 11/1000 1             | 9:00           | Tinto 2    | 9:00  | 1470080 3  | 9:00                                       | 148650-6           | 9:00  | Γήποδο 5  | 9:00    | Témolo 6         |  |
|                   | Kpd                     | ίκηση τ               | ΠΑΙΧΝ          | ΙΔΙ ΜΟΥ    | MA    | ƏHMA       | Kpá                                        | յունսկ 🔺           | Kpt   | erten *   | Kpó     | erjarj *         |  |
|                   | 10:00                   | Γήποδο 1              | 10:00          | Timolo 2   | 10:00 | Γήπεδο 3   | 10:00                                      | Γήποδο 4           | 10:00 | Frimuõo 5 | 10:00   | Trimolo 6        |  |
|                   | Ked                     | ίτηση *               | ПАІ            | ΧΝΙΔΙ      | MA    | ЭНМА       | Kpd                                        | րոնով 🖌            | AKA   | ΔHMIA     | AKA     | AIMHA            |  |
| о ні 🗖 🥥          |                         |                       | N              | Time 1     |       | Timola 3   |                                            | Mastel             |       | tiestet   | A AT    | T dil ENG 819 PM |  |
|                   |                         |                       |                |            |       |            |                                            |                    |       |           | M. 14 F | 18-Oct-18        |  |

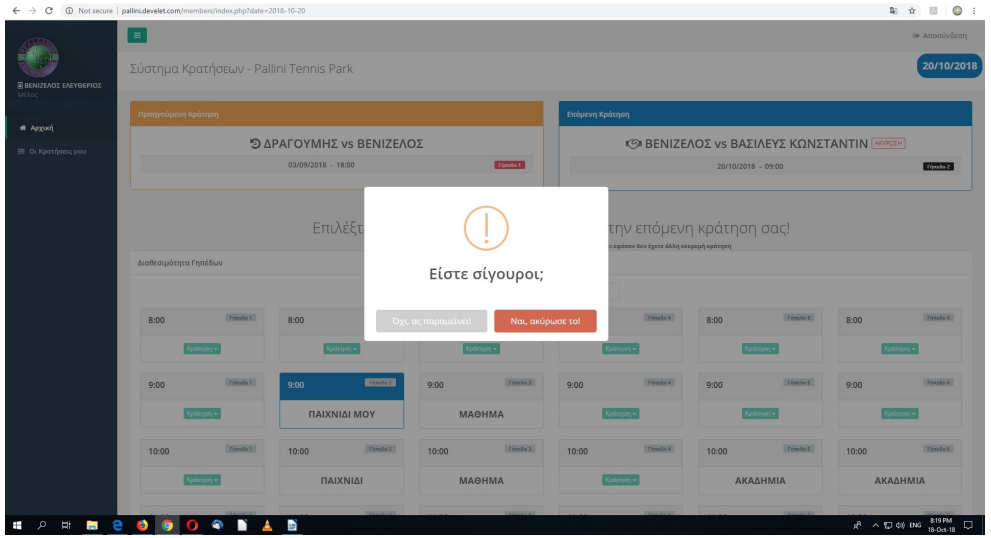

Εικόνα 17

### 5. ΣΗΜΕΙΩΣΕΙΣ ΣΧΕΤΙΚΑ ΜΕ ΤΙΣ ΚΡΑΤΗΣΕΙΣ

Θα πρέπει να είμαστε πολύ προσεκτικοί με τις κρατήσεις και με τις ακυρώσεις.

Αν δεν είμαστε σίγουροι για εμάς, αλλά και για τη διαθεσιμότητα του συμπαίκτη μας (ή, συμπαικτών μας στο διπλό) δεν θα πρέπει να κρατούμε γήπεδο, διότι:

 Αν δεν είμαστε σίγουροι, το στερούμε από κάποιον άλλον που θα ήθελε να παίξει τη συγκεκριμένη ημέρα/ώρα. 2. Σε περίπτωση Ακύρωσης αυθημερόν, θα υπάρχουν κυρώσεις σε όλους τους συμμετέχοντες στο/στα ακυρωθέν/θέντα παιχνίδια. Οι κυρώσεις επίβάλονται αυτόατα από το σύστημα, χωρίς δυνατότητα παρέμβασης της Γραμματείας.

Σας θυμίζουμε επίσης πως θα πρέπει να έχετε κατά νου, όταν κάνετε μία κράτηση το νέο ωράριο λειτουργίας του Pallini Tennis Park, όπως αυτό αναφέρεται στο Παράρτημα του παρόντος Οδηγού Χρήσης.

#### 6. ΠΑΡΑΡΤΗΜΑ- ΝΕΟ ΩΡΑΡΙΟ ΛΕΙΤΟΥΡΓΙΑΣ PALLINI TENNIS PARK

| ΧΕΙΜΕΡΙΝΗ ΠΕΡΙΟΔΟΣ (10/9/2018-15/9/2019) |             |                            |  |  |  |  |  |  |
|------------------------------------------|-------------|----------------------------|--|--|--|--|--|--|
| ΔΕΥΤΕΡΑ-<br>ΠΑΡΑΣΚΕΥΗ                    | ΣΑΒΒΑΤΟ     | KYPIAKH                    |  |  |  |  |  |  |
| 16:00-23:00                              | 09:00-21:00 | 09:00-12:00<br>18:00-21:00 |  |  |  |  |  |  |

| ΘΕΡΙΝΗ ΠΕΡΙΟΔΟΣ (16/6/2019-11/9/2019) |                            |                            |  |  |  |  |  |  |  |
|---------------------------------------|----------------------------|----------------------------|--|--|--|--|--|--|--|
| ΔΕΥΤΕΡΑ-<br>ΠΑΡΑΣΚΕΥΗ                 | ΣΑΒΒΑΤΟ                    | КҮРІАКН                    |  |  |  |  |  |  |  |
| 18:00-23:00                           | 09:00-12:00<br>19:00-21:00 | 09:00-12:00<br>18:00-21:00 |  |  |  |  |  |  |  |